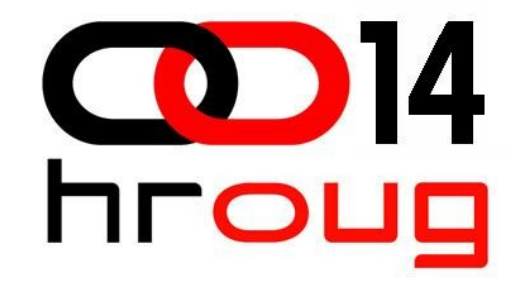

### Linux high availability cluster

Ante Karamatić http://www.init.hr

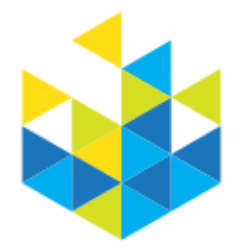

#### Trenutno stanje

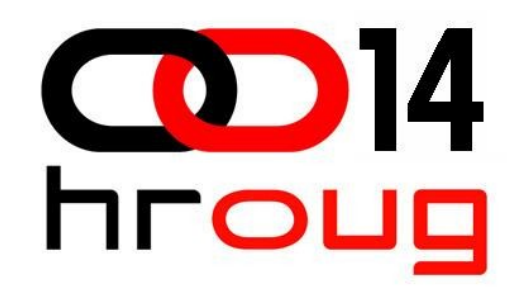

- RedHat Cluster Suite
- Linux-HA
- Pacemaker
- Openais
- LVS
- Gluster
- GFS, GFS2, OCFS, OCFS2

#### Sređivanje nereda

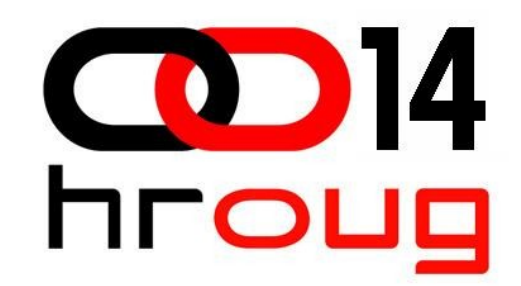

Cluster Summit, Prag 2008

Red Hat, Novell, LINBIT, Allied Telesis, Atix...

http://sources.redhat.com/cluster/wiki/ClusterSummit2008

Z<mark>aključak: centralizacija razvoja novog, jedinstvenog sustava za high ava</mark>ilability.

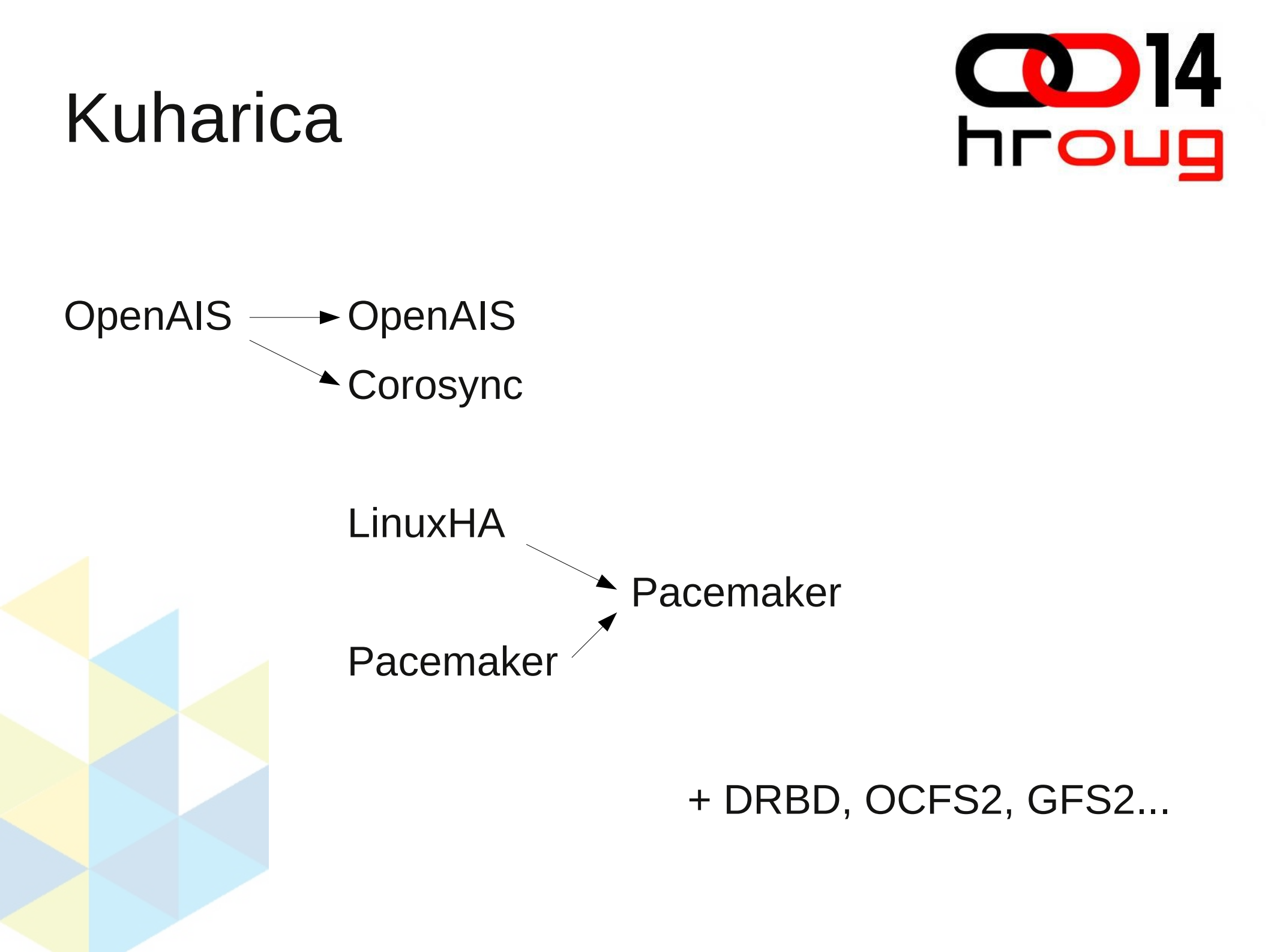

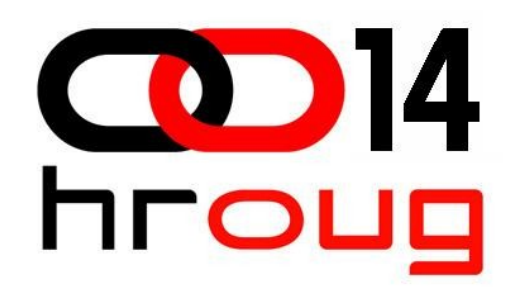

ClusterGlue 1.0 Resource Agents 1.0 Corosync 1.0 OpenAIS 1.0 Linux-HA 3.0 Pacemaker 1.0.5

Red Hat Cluster Suite 3.0.0

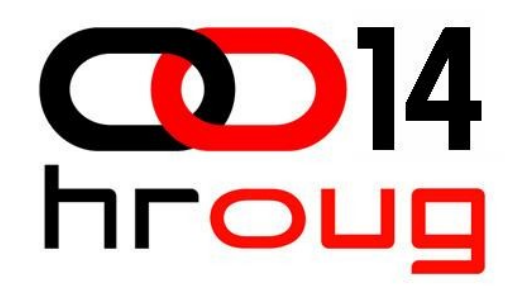

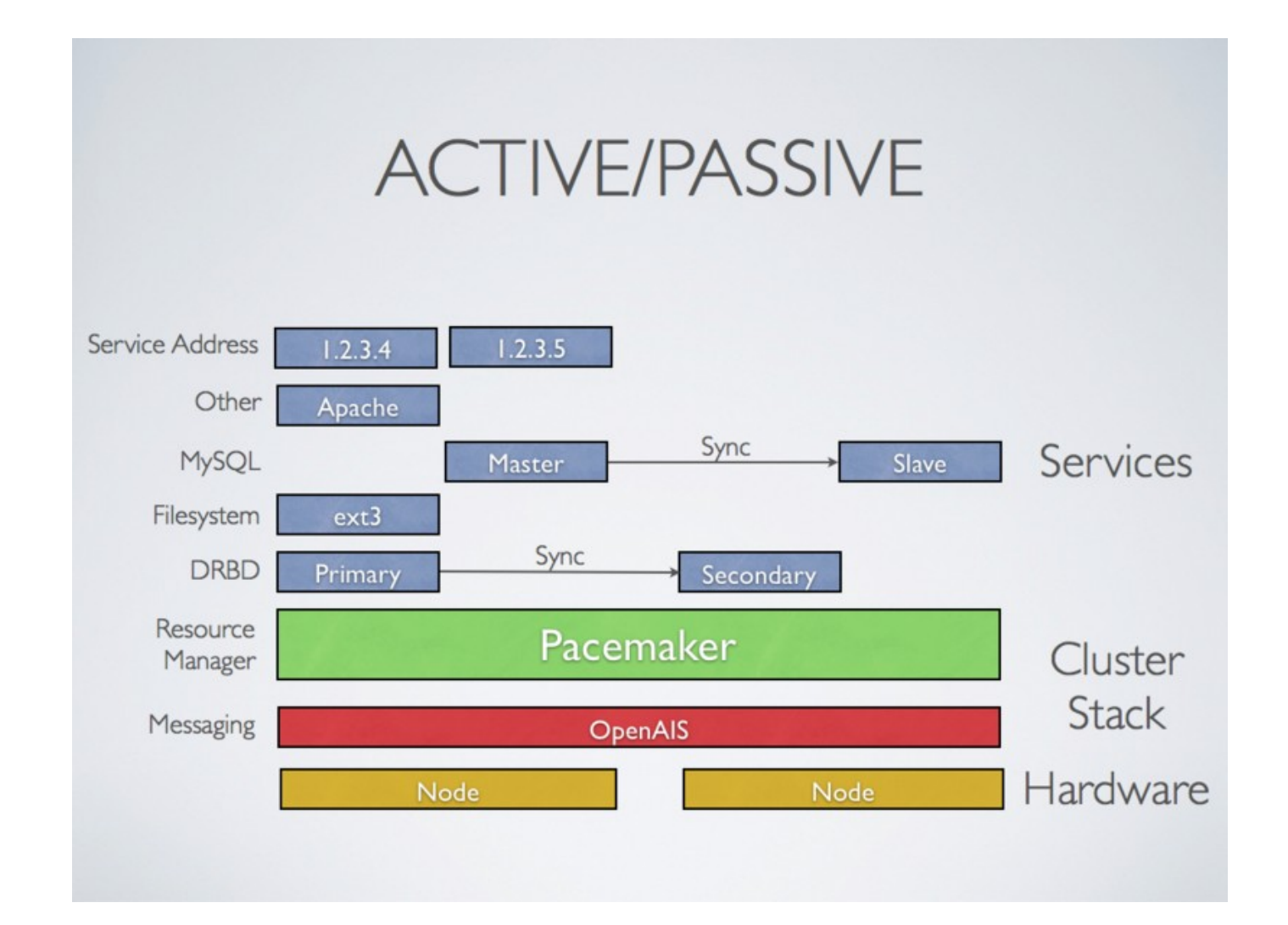

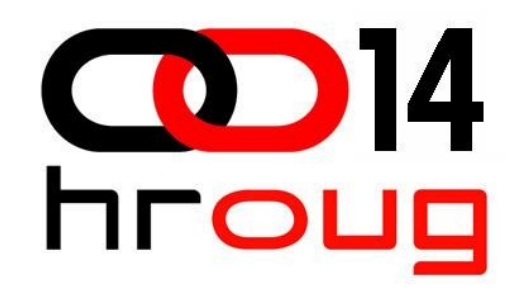

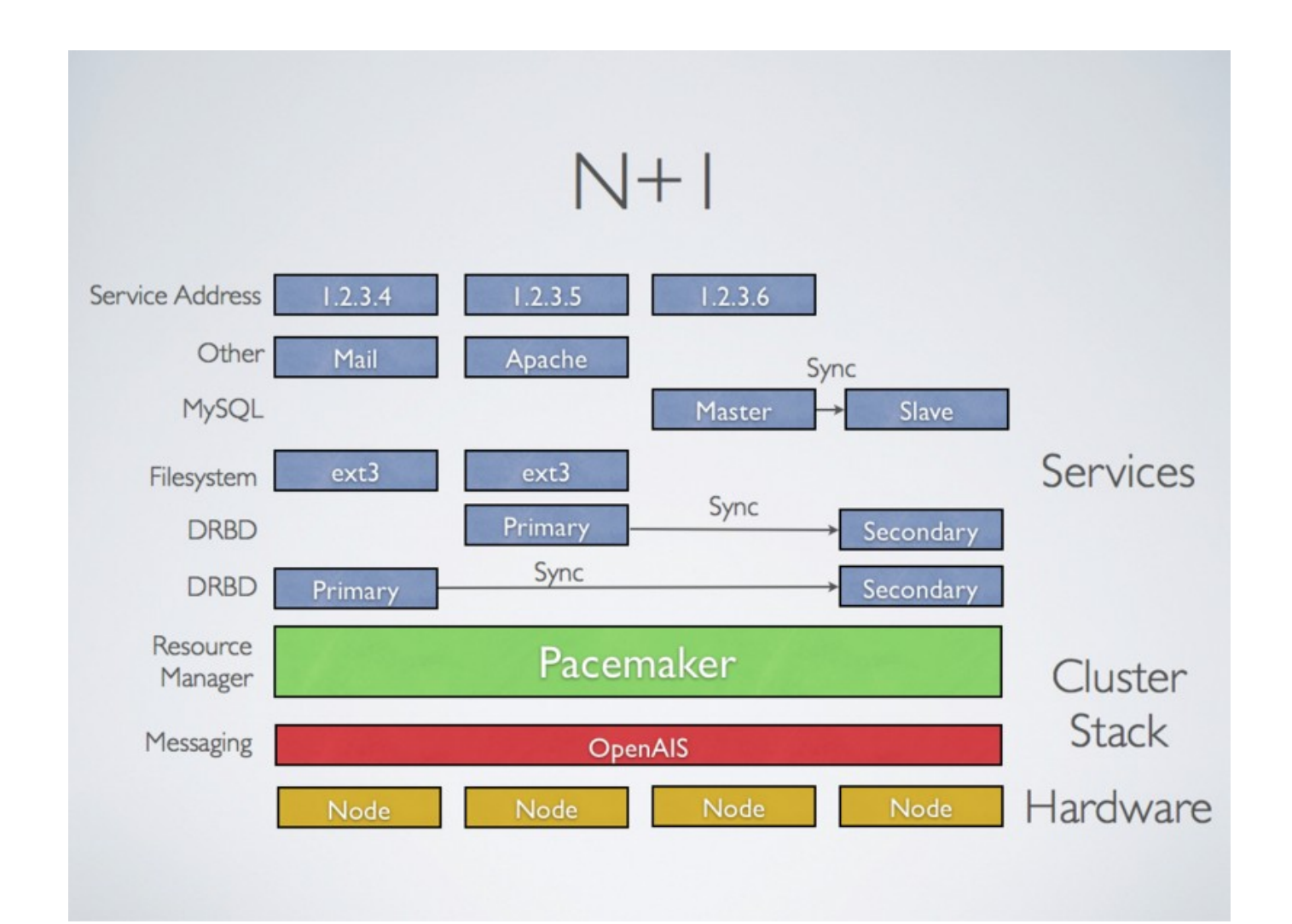

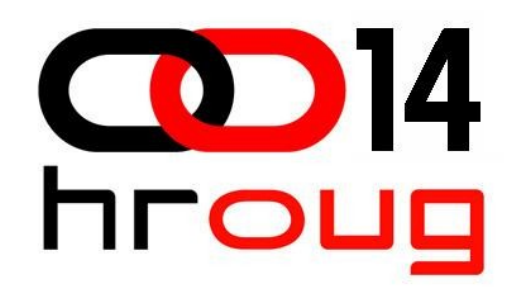

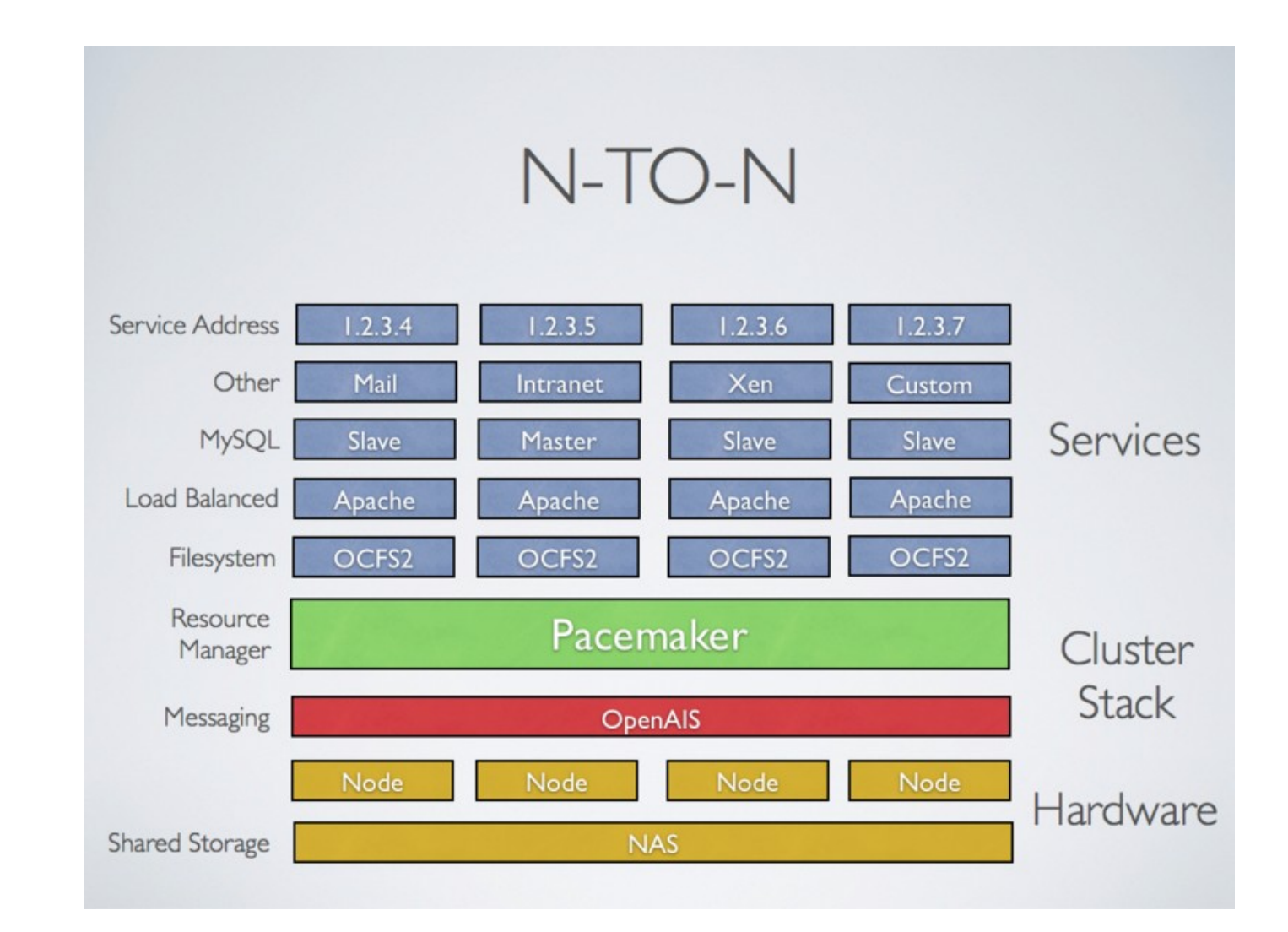

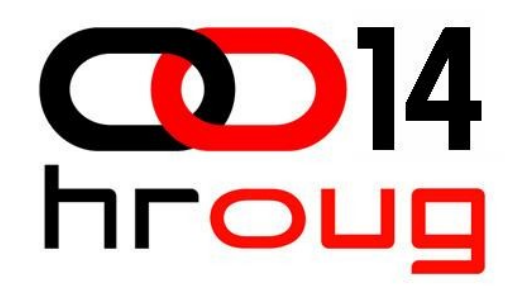

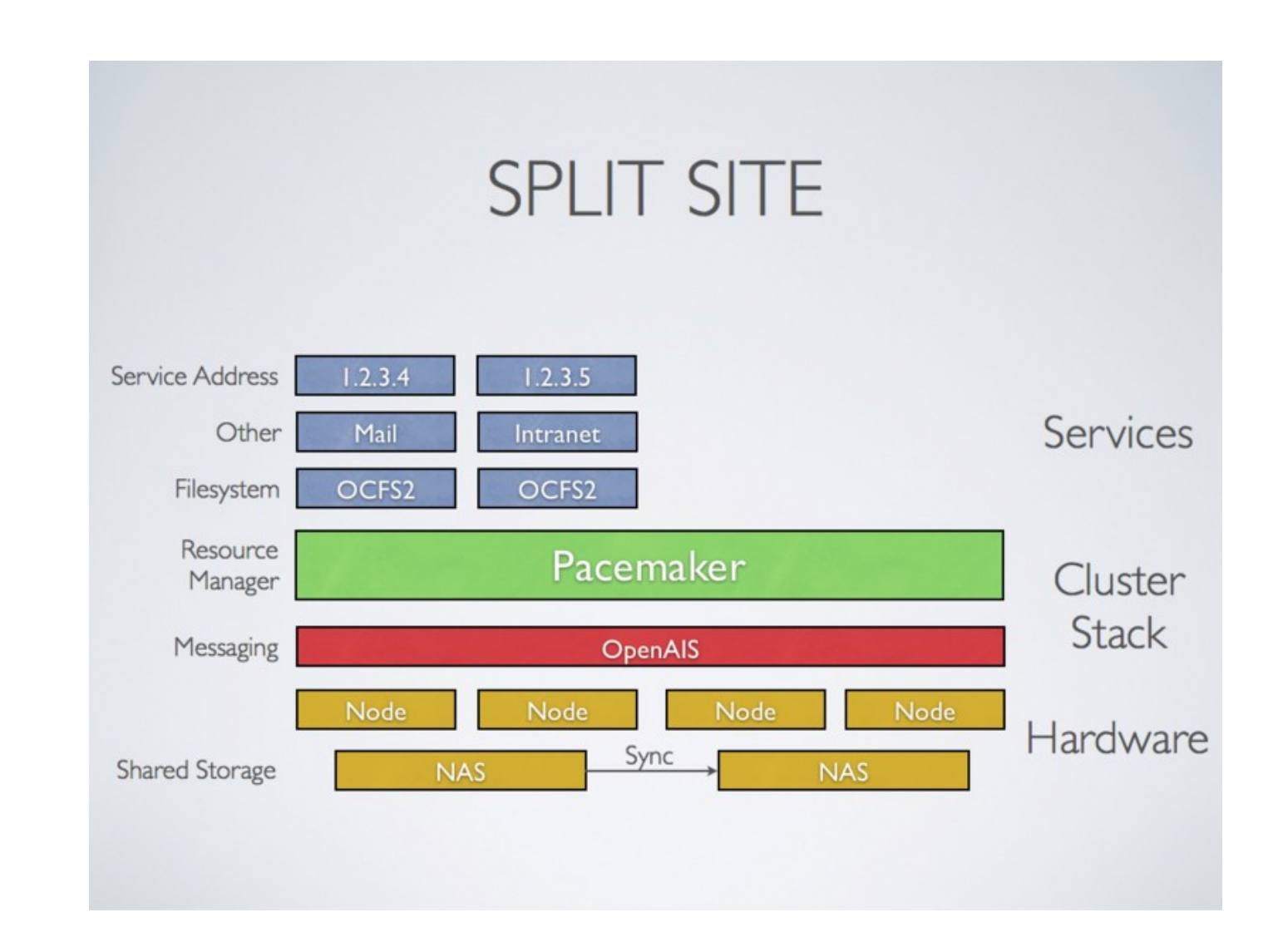

# Primjer

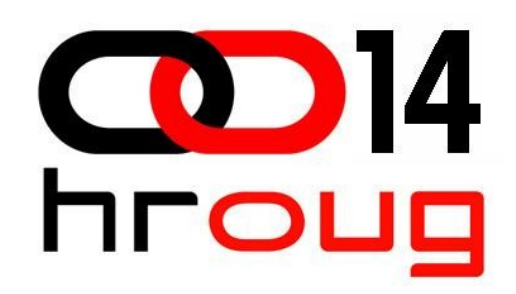

- 2-node cluster (Ubuntu 9.10)
- OpenAIS Pacemaker
- DRBD za replikaciju podataka
- OCFS2 datotečni sustav
- SMB servis

#### Instalacija softwarea

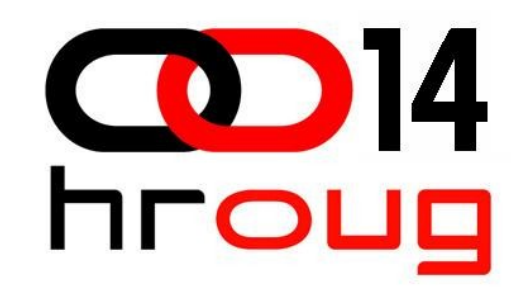

Na oba poslužitelja:

\$ sudo apt-get install drbd8-utils samba
pacemaker-openais linux-headers-server ocfs2tools

- datoteka /etc/default/corosync: START=yes

Ne jednom poslužitelju:

\$ sudo corosync-keygen

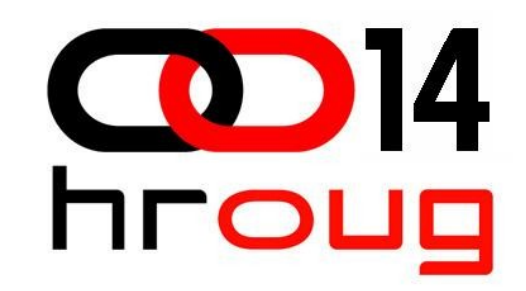

Na oba poslužitelja:

- u datoteci /etc/corosync/corosync.conf potrebno je samo izmijeniti bindnetaddr u IP cijelog subneta. Npr., ukoliko je IP poslužitelja 192.168.1.1, onda je bindnetaddr 192.168.1.0.

 datoteke /etc/drbd.conf i /etc/ocfs2/cluster.conf prilagoditi situaciji na poslužiteljima

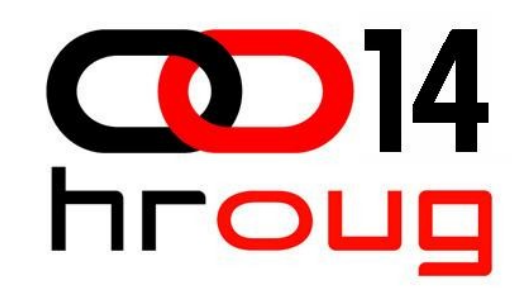

Inicijalizacija DRBD-a:

\$ sudo drbdadm create-md r0

Samo na jednom poslužitelju:

<mark>\$</mark> sudo drbdadm -- --overwrite-data-of-peer primary all

Na oba:

\$ sudo /etc/init.d/drbd start

\$ sudo drbdadm primary r0

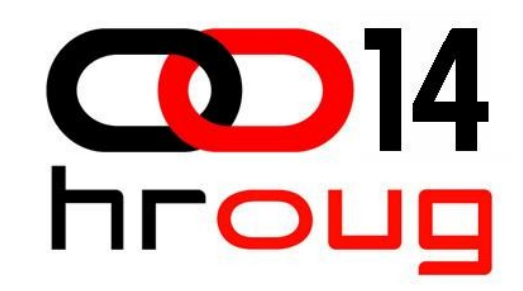

Inicijalizacija OCFS-a:

Urediti datoteku /etc/default/o2cb. Potom na jednom poslužitelju napraviti datotečni sustav:

mkfs.ocfs2 /dev/drbd0

Te na oba pokrenuti o2cb i montirati particiju:

```
/etc/init.d/o2cb start
```

mount /dev/drbd0 /mnt

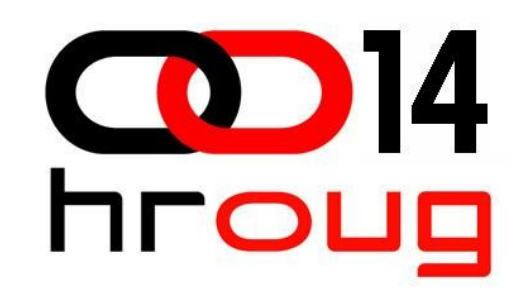

Povezivanje u Pacemaker: rm /etc/rc2.d/\*samba rm /etc/rc2.d/\*drbd Sređivanje konfiguracije: \$ sudo crm configure edit node hroug-1  $\setminus$ attributes standby="on"

<mark>n</mark>ode hroug-2 \

attributes standby="on"

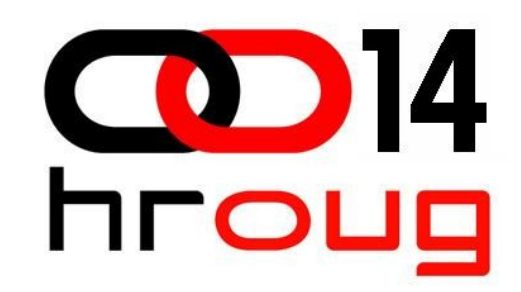

primitive drbd\_samba ocf:linbit:drbd \

```
params drbd_resource="r0" \
```

```
op monitor interval="15s"
```

primitive fs\_samba ocf:heartbeat:Filesystem \

params device="/dev/drbd0" directory="/mnt"
fstype="ocfs2"

primitive ip\_samba ocf:heartbeat:IPaddr2 \

```
params ip="192.167.78.87" nic="eth0"
```

```
primitive samba lsb:samba \
```

```
op monitor interval="60s"
```

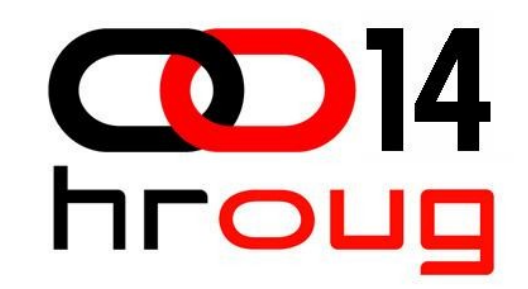

group sambag ip\_samba samba

ms ms\_drbd\_samba drbd\_samba  $\setminus$ 

```
meta master-max="1" master-node-max="1"
clone-max="2" clone-node-max="1"
notify="true"
```

colocation samba\_na\_drbd inf: samba ms\_drbd\_samba:Master

o<mark>rder fs\_</mark>after\_drbd inf: m<mark>s\_drbd\_</mark>samba:promote fs\_samba:start

order samba\_after\_fs inf: fs\_samba:start samba:start

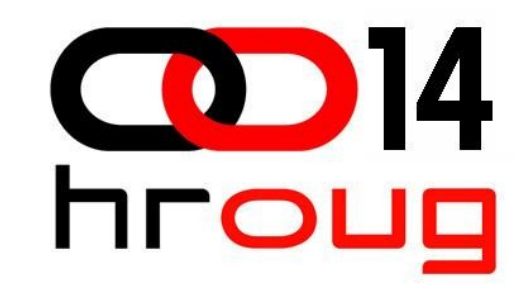

property \$id="cib-bootstrap-options" \

dc-version="1.0.5-3840e6b5a305ccb803d29b468556739e75532d56" \

cluster-infrastructure="openais"  $\setminus$ 

```
expected-quorum-votes="2" \setminus
```

stonith-enabled="false"

```
rsc_defaults $id="rsc-options" \
```

```
resource-stickness="100"
```

#### **CRM** monitor

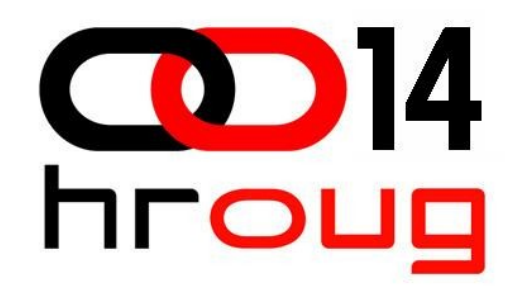

#### # crm\_mon

#### ============

Last updated: Thu Oct 1 13:44:16 2009

Stack: openais

Current DC: hroug-2 - partition with quorum

Version: 1.0.5-3840e6b5a305ccb803d29b468556739e75532d56

2 Nodes configured, 2 expected votes

3 Resources configured.

------

```
Online: [ hroug-1 hroug-2 ]
```

#### **CRM** monitor

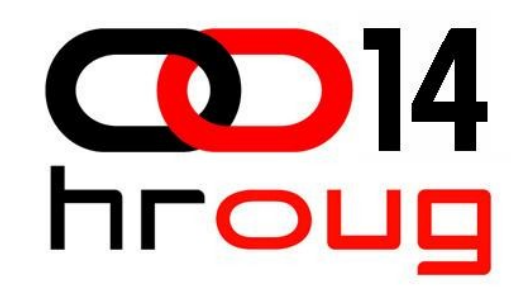

Resource Group: sambag

ip\_samba (ocf::heartbeat:IPaddr2): Started hroug-1

samba (lsb:samba): Started hroug-1

Master/Slave Set: ms\_drbd\_samba

Masters: [ hroug-1 ]

Slaves: [ hroug-2 ]

fs\_samba (ocf::heartbeat:Filesystem): Started hroug-1

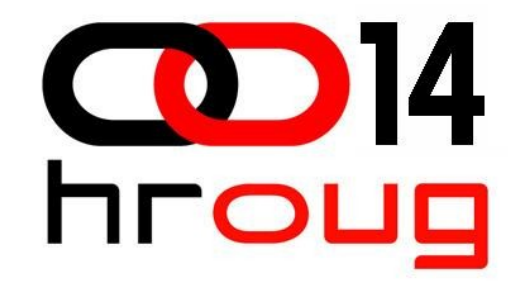

#### Pitanja?

#### Zahvaljujem na pozornosti

http://www.init.hr/dev/hroug14